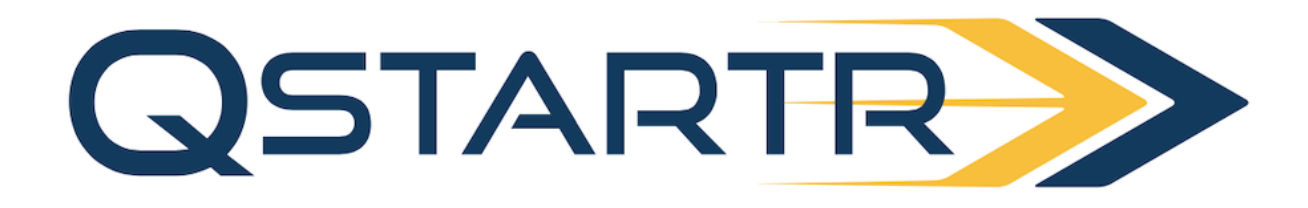

# Android Dispatcher App Download Instructions:

https://install.appcenter.ms/orgs/Miquido-Organization/apps/QStarter-Dispatcher-Android/distribution\_groups/stage?tid=tkKjMTEgH

1. Select the "Download button"

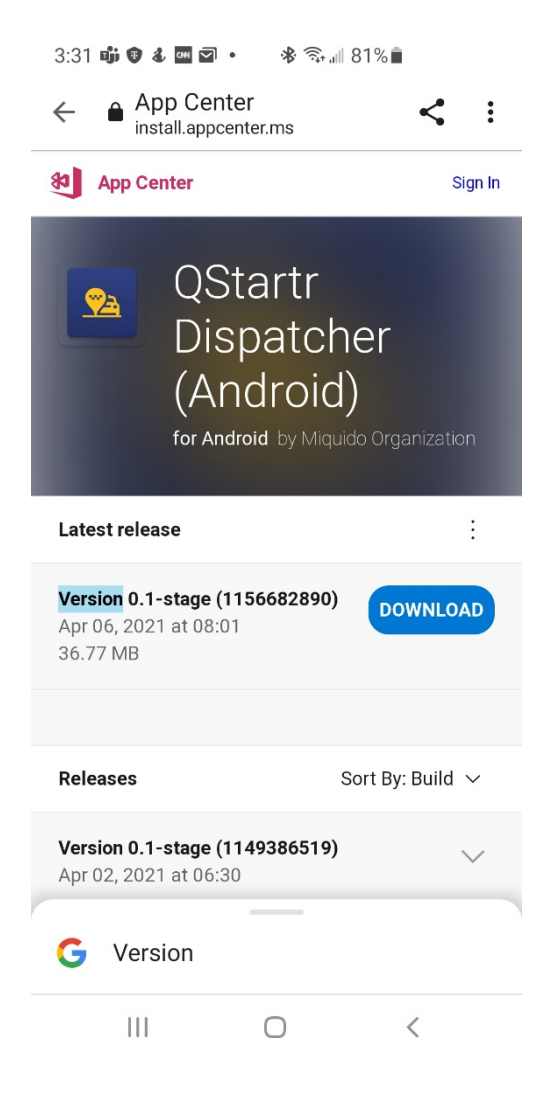

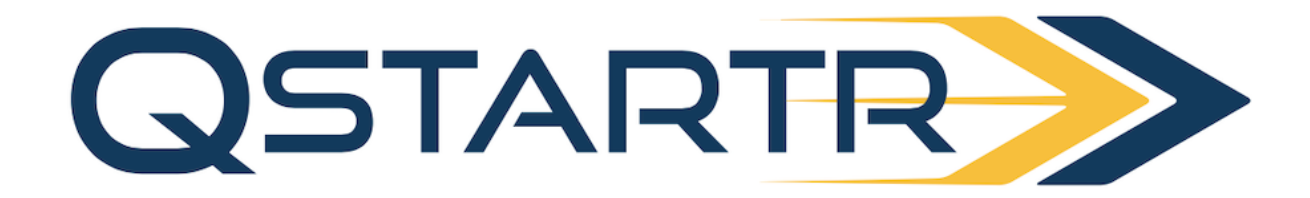

#### 3:31 📫 🕲 🌡 🔤 🗹 🔹 😽 🖘 📶 81% 💼

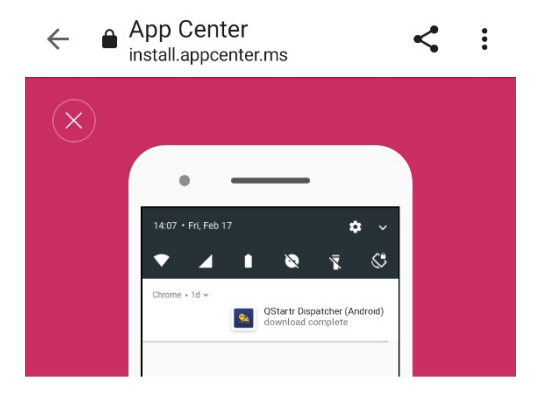

### Downloading...

Tap on the notification and INSTALL when the download is finished.

| Help                                  |                                              |                      |
|---------------------------------------|----------------------------------------------|----------------------|
| This type of device. Do y app-release | file can harn<br>ou want to k<br>.apk anyway | n your X<br>eep<br>? |
|                                       | Cancel                                       | ОК                   |
| 111                                   | 0                                            | <                    |

2. You will see this message pop up. Select "Ok"

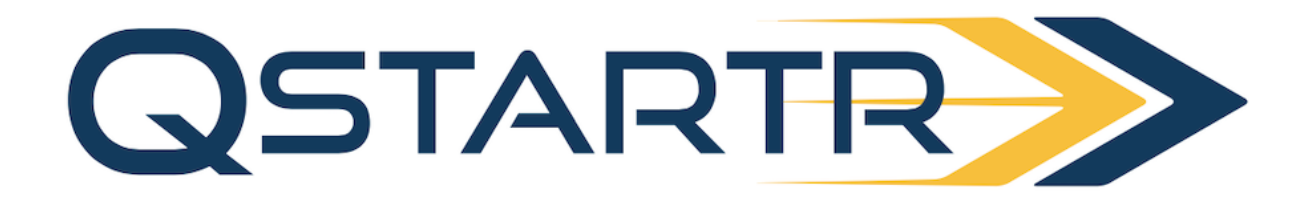

#### 3:31 📫 🕲 🌡 🔤 🖬 🔹 🔺 💸 📶 81% 💼

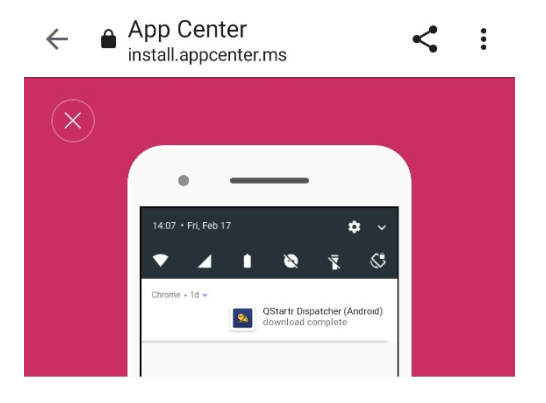

### Downloading...

Tap on the notification and INSTALL when the download is finished.

### Help

While installing the app on Android, I get a  $\,\,\searrow\,\,$  security warning.

While installing the app, I get a "There Was  $\,\smallsetminus\,$ 

✓ app-release.apk. Open ×

3. You will then see "app-release.apk". Select "Open".

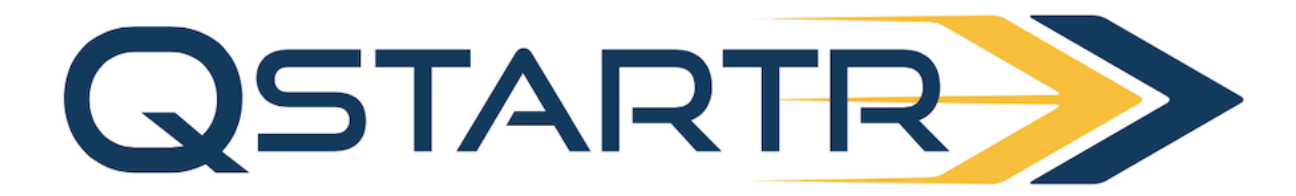

| 3:31 🖬            | ji 🗊 🌡 🎟 🖾 🔹                                                              |                   | ⊯ 81%∎                               |                   |    |
|-------------------|---------------------------------------------------------------------------|-------------------|--------------------------------------|-------------------|----|
| ÷                 |                                                                           | ¥                 | Ū                                    |                   | :  |
| (no               | subject)                                                                  | Inbox             |                                      |                   | ☆  |
|                   | Dakota Bat<br>to me ╰                                                     | <b>es</b> 3:30 F  | PM                                   | ←                 | :  |
| https:            | //install.appce                                                           | enter.ms          | /oras/N                              | Aiauido           | D- |
| <u>®</u>          | Qstartr dis                                                               | spatch            | er                                   |                   |    |
|                   |                                                                           |                   |                                      |                   |    |
|                   |                                                                           |                   |                                      |                   |    |
| · · · · · · · · · | Cancel                                                                    |                   | Insta                                | ll                |    |
|                   | Cancel<br>Chrome                                                          |                   | Insta                                | ill               |    |
| For y allov this  | Cancel<br>Chrome<br>your security,<br>ved to install<br>source.           | your ph           | Insta<br>one is<br>n apps            | not<br>from       |    |
| For y allow this  | Cancel<br>Chrome<br>your security,<br>ved to install<br>source.<br>Cancel | your ph<br>unknow | Insta<br>one is<br>n apps<br>Setting | not<br>from<br>gs |    |

4. You may see a message that says your phone is not allowed to install. If you do, go to your settings.

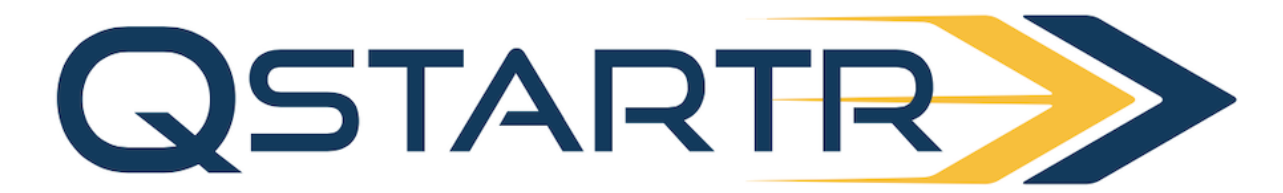

| 3:31 📫 👽 & 📟 ସ • 🛷 ෯ 📶 81% 🛢                                       |        |
|--------------------------------------------------------------------|--------|
| < Install unknown apps                                             |        |
| Chrome<br>93.0.4577.82                                             |        |
| Allow from this source                                             |        |
| Installing apps from this source m<br>your phone and data at risk. | ay put |
|                                                                    | <      |

5. Once you're in your settings, slide the bar next to "allow from this source" and then click your back button and select "install".

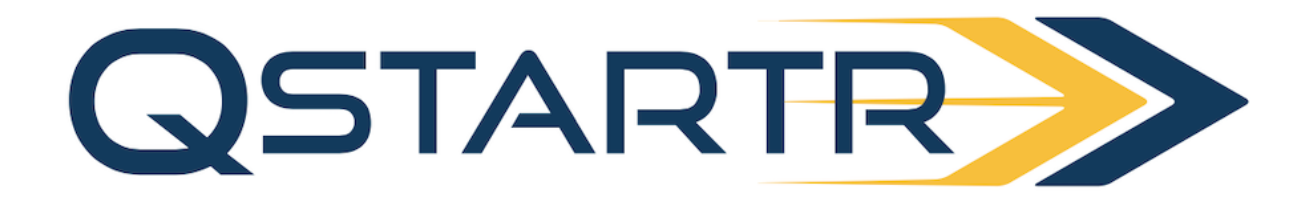

| 3:32 📫       | i 🖲 & 🚥 🗹 •                     |                    | ∥ 81%∎      |                  |    |
|--------------|---------------------------------|--------------------|-------------|------------------|----|
| ÷            |                                 | €                  | Ū           |                  | :  |
| (no          | subject)                        | Inbox              |             |                  | ☆  |
|              | Dakota Bat<br>to me ∽           | : <b>es</b> 3:30 P | M           | ←                | :  |
| https:/      | //install.appce                 | enter.ms/          | /oras/N     | Aiauido          | )- |
| 💁<br>App     | <b>Qstartr di</b><br>installed. | spatch             | er          |                  |    |
|              |                                 |                    |             |                  |    |
|              | Done                            |                    | Оре         | n                |    |
| Digital      | Done                            | tity Servi         | Oper<br>ces | n                |    |
| Digital      | Done                            | tity Servio        | Oper<br>ces | n<br>erestin     | g. |
| Digital<br>N | Done                            | Wow!<br>Reply all  | Oper<br>ces | erestin<br>Forwa | g. |

6. Once the app is installed you can open it and begin using it.

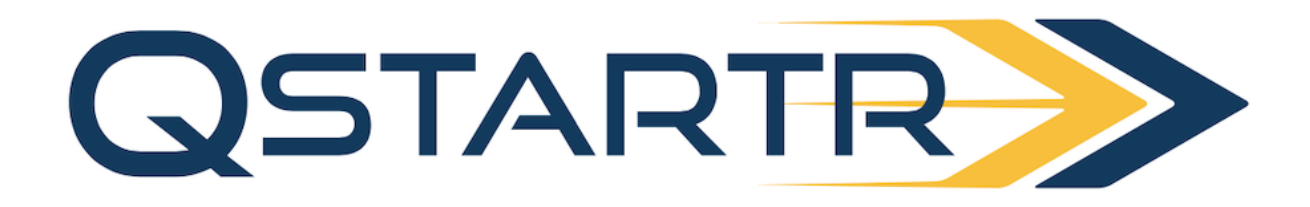

# Dispatcher – First Login

- 1. Check your email inbox for invitation link
  - You will get 2 emails: reset password and informational email

| QSTARTR >                                                                                          |                                                                                     |
|----------------------------------------------------------------------------------------------------|-------------------------------------------------------------------------------------|
|                                                                                                    | QSTARTR                                                                             |
| You have submitted a<br>password change request!                                                   | Hi!                                                                                 |
|                                                                                                    | You have been invited by Denver to register for a QStartr account. Please click the |
| If it was you, confirm the password change                                                         | following link to start the process.<br><u>Android</u>                              |
| URL https://qstartr-dev.us.auth0.com/u/reset-password?ticket=<br>44vGvYpskSfM5Uk4lzNkC4NOmgoML0xf# | los                                                                                 |
|                                                                                                    | Best regards,                                                                       |
| CONFIRM                                                                                            | Qstartr Team                                                                        |

- 2. Open Reset Password email and click Reset Password link
- 3. Specify new password and submit
- 4. Open Dispatcher Mobile Application (iOS or Android)
- 5. Press Get Started button
- 6. Specify you email and password in login form
  - You will be redirected to main application screen

## Dispatcher – Request new reset password email

- 1. Open Dispatcher Mobile Application (iOS or Android)
- 2. Press Get Started button
- 3. Press Forgot password? (under password input)
- 4. Specify your Email address
- 5. Press Continue
- 6. Check your inbox and reset password

## Helpful Hints:

- Reset password link can expire
- Invite link can show up in your Spam folder